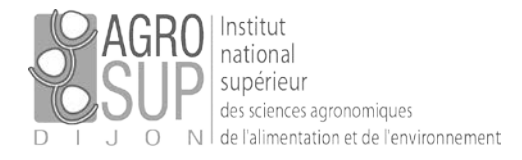

## [Configurer le Wi-Fi « eduroam » sur un Smartphone]

## Comment paramétrer son smartphone ?

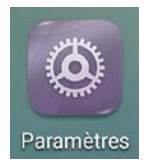

Pour ajouter le Wi-Fi « eduroam », vous devez paramétrer votre smartphone. La démarche à suivre est la suivante : cliquez sur l'icône « paramètres » de votre téléphone.

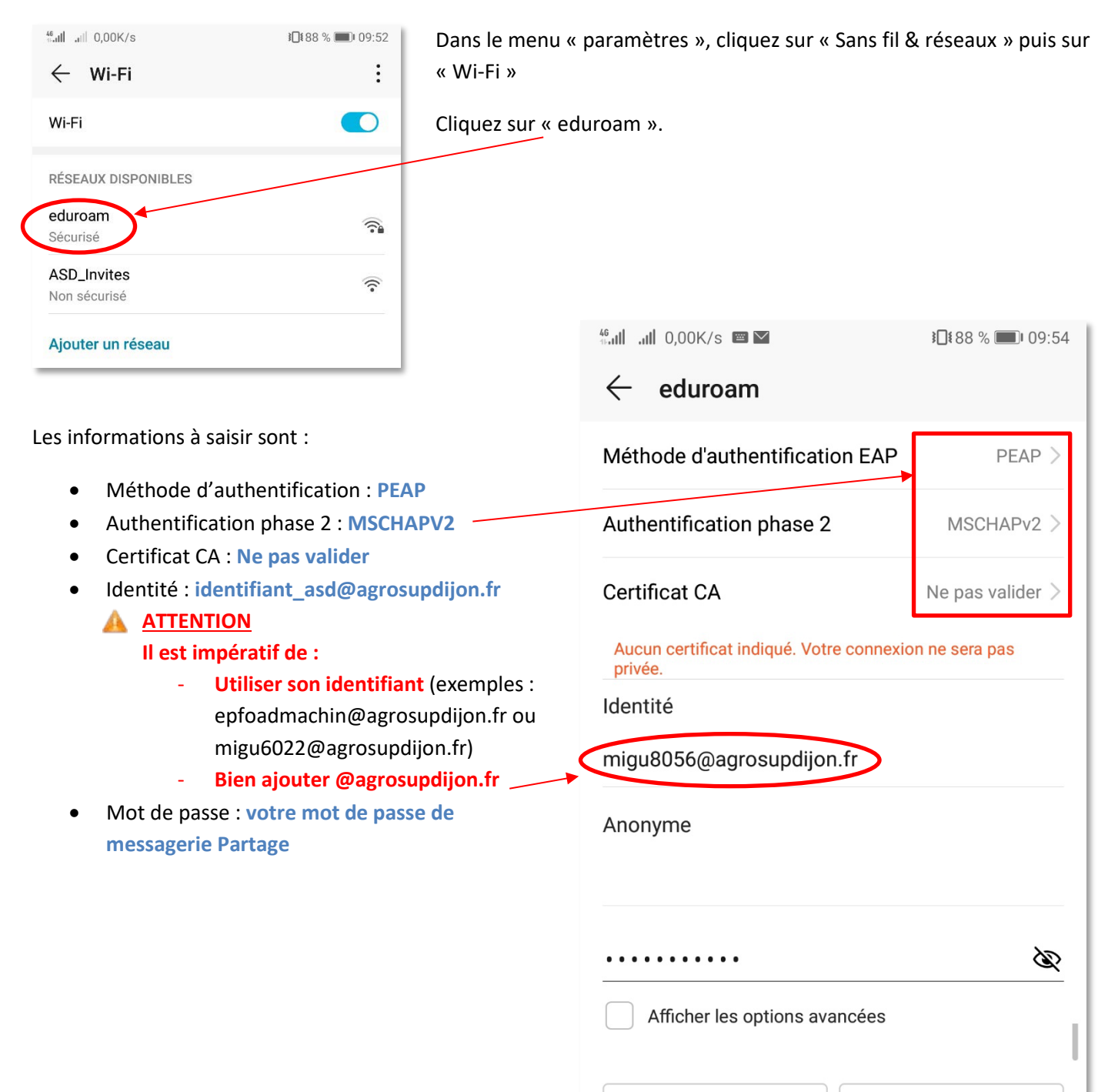

ANNULER

SE CONNECTER